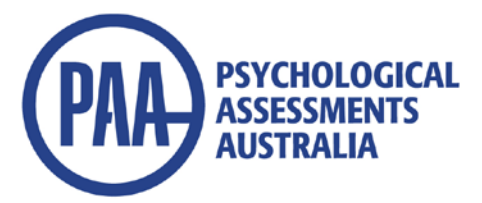

# Instructions for Updating Conners 3<sup>®</sup> and Conners Behavior Rating Scales (CBRS) Scoring Software and MHS Online Assessment Center Records

## Software Customers

This free update is available via the easy-to-use update feature in your Conners 3 or CBRS Scoring Software.

### Check your Software Version is Current:

Open the scoring software. Select Help at the top and click on About Scoring Software. Check which version of scoring software you are currently using. If you are <u>not</u> operating Version 5.3, you will need to update it at <u>http://downloads.mhs.com/conners/csetup.exe</u>

#### If you are already using Version 5.3 software:

- a) Connect to the internet.
  Note: You will need to have 'Administrator' level access and ensure no firewalls/security settings are blocking internet downloads from a Canadian-based server.
- **b)** Plug your Conners 3 or CBRS scoring software USB key into your computer and launch the scoring software.
- c) From the **Help** menu, select **Check for Updates**. Your scoring software will check that the DSM-5 update is available. You may be required to register your software at this time (see attached instructions).
- **d)** Click download from the Installation Wizard, then follow the procedures provided to install the DSM-5 update.

## **Online Customers**

Conners 3 and CBRS online users can simply:

- 1. Login as usual to MHS Online Assessment Center.
- 2. Administer the Conners 3 or CBRS as usual.
- 3. Before generating a report, select the appropriate scoring option DSM-IV-TR or DSM-5.

PSYCHOLOGICAL ASSESSMENTS AUSTRALIA Tel (02) 9589 0011 Fax (02) 9589 0063 Email: infopaa@psychassessments.com.au www.psychassessments.com.au

#### To Register the Scoring Software:

- 1) When you first start up the software, you will the screen below.
- 2) Please enter information for the Name, Company/Organization and Email

| Registration is required to access                                               | customer and technical support                                             |
|----------------------------------------------------------------------------------|----------------------------------------------------------------------------|
| Note: You will have 7 days to use Sc<br>After 7 days are up, registration will b | oring Software before registering.<br>be required to run the software.     |
| "Name                                                                            | * Required fields                                                          |
| Amy Johnson                                                                      | Your privacy is extremely important to                                     |
| "Company/Organization                                                            | us, and we will never give your<br>information to third parties. Review ou |
| ABC Company                                                                      | privacy policy for more details                                            |
| "Email                                                                           | This will be how we contact                                                |
| anytorina internation                                                            | you renteerinteersupport                                                   |
| City                                                                             |                                                                            |
| Country Country                                                                  |                                                                            |
| - State/Provi                                                                    |                                                                            |
| How did you find out about this product?                                         |                                                                            |
| -                                                                                | •                                                                          |
| Don't send me promotional offers                                                 |                                                                            |
| Register Now Register Li                                                         | ater You have 7 days left to register                                      |
|                                                                                  |                                                                            |

- 3) Please Click on Register Now
- 4) If the computer cannot detect an internet connection, a link appears telling them to Click here if no internet connection is available.
- 5) Please click on the link and it will give them a computer identifier

| Your privacy is extremely important to us, and we will never give your<br>information to third parties. Review our <u>privacy polocy</u> for more details |
|----------------------------------------------------------------------------------------------------|
|                                                                                                    |
| An internet connection is not detected.                                                                                                    |
| If you are unable to connect to the internet,                                                                                                    |
| identifier below to register. (9am-5pm EST)                                                                                                    |
| USA and Canada: 1-800-496-8324                                                                                                    |
| International: +1-416-492-2627                                                                                                    |
| Computer identifier<br>R24381-451222-2014210                                                                                                    |
| Registration code                                                                                                    |
|                                                                                                    |

- 6) Please email <u>support@mhs.com</u> with the following information: Name, Email, Organization name and computer ID
- 7) We will return the email with a Registration code
- 8) Please enter the registration code and click on Register Now.